# Lieferanten Portal Web4BIS: Siemens ID Authentifizierung

Kurze Benutzeranleitung: Migration zur Siemens ID Authentifizierung Version 01 / 2024-12-04

Restricted | © Siemens 2024 | EDI Service | 2024-12-04

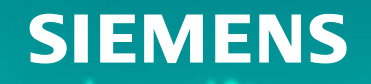

# Hintergrund

#### Web4BIS – Authentifizierung über das Siemens ID Portal

Damit die hohen Sicherheitsanforderungen von Siemens bezüglich der Benutzer-Authentifizierung weiterhin erfüllt werden können, werden wir alle Web4BIS-Benutzerkonten auf das zentrale Siemens ID-Portal migrieren. Das bedeutet, dass sich ein Web4BIS-Benutzer zukünftig mit seiner <u>E-Mail-Adresse</u> und einem <u>neu erstellten</u> <u>Passwort</u> am zentralen Siemens ID-Portal anmelden muss, bevor er zu Web4BIS weitergeleitet wird.

Die Voraussetzungen für eine erfolgreiche Authentifizierung eines Web4BIS-Benutzers über das Siemens ID Portal sind:

- Der Web4BIS-Support hat das entsprechende Web4BIS-Benutzerkonto f
  ür die Siemens-ID-Authentifizierung aktiviert. Der Web4BIS-Benutzer wird dar
  über vom Web4BIS-Support informiert.
- Die E-Mail-Adresse (die dem Web4BIS-Benutzerkonto zugeordnet ist) ist im Siemens ID-Portal registriert (die E-Mail-Adresse stellt den Benutzernamen im Siemens ID-Portal dar).
- Ein neues Siemens-ID-Passwort wurde vom Web4BIS-Benutzer auf dem Siemens-ID-Portal erstellt.

### **SIEMENS**

# Migration Web4BIS Benutzerkonto auf das Siemens ID Portal: Vorgehen

Wenn der Web4BIS-Support ein Web4BIS-Benutzerkonto für die Siemens-ID-Authentifizierung aktiviert hat:

→ Web4BIS Benutzer wird darüber informiert.

→ Es sind nur wenige Schritte (z.B. Anlegen eines neuen Siemens-ID-Passworts) vom Web4BIS-Benutzer notwendig. Diese Schritte werden auf den nächsten Seiten beschrieben.

# Wichtig:

Solange der Web4BIS Benutzer nicht informiert wurde dass sein Konto für die Umstellung der Authentifizierung auf das Siemens ID Portal aktiviert wurde:

→ Die <u>bisherige</u> Authentifizierung auf der Web4BIS Anmeldeseite über Benutzernamen/Passwort muss weiterhin verwendet werden.

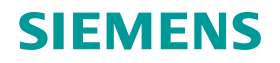

Wenn die E-Mail-Adresse eines Web4BIS-Benutzers noch nicht im Siemens ID Portal registriert ist, dann sind auf den folgenden Seiten die Schritte für die Migration des Web4BIS-Benutzerkontos zum Siemens ID Portal beschrieben.

- 1. Aufruf der Web4BIS-Startseite: https://w4b.di.siemens.com/
- 2. Aktivieren der Schaltfläche "Zur Anmeldung".

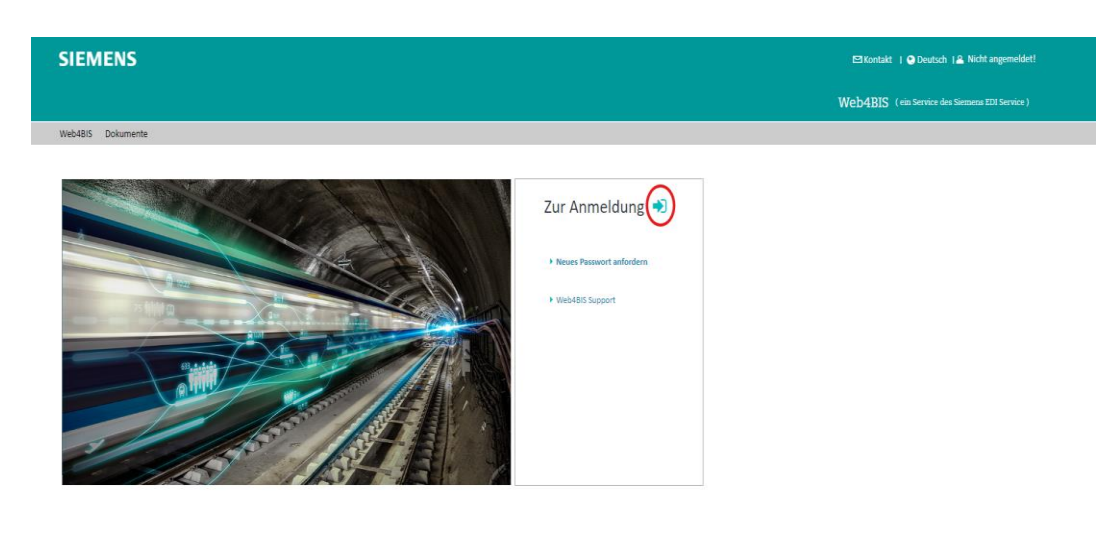

3. Eingeben des Web4BIS Benutzernamens und Passworts. Aktivieren der Schaltfläche "Anmelden".

| Anmeidung                                       |
|-------------------------------------------------|
|                                                 |
| Johndoe                                         |
| Annelden mit Siemens Entra ID (Mitarbeiter AAD) |
|                                                 |
|                                                 |

Wenn Ihr Benutzername und Ihr Passwort korrekt waren und Ihr Benutzerkonto vom Web4BIS-Support für die Siemens ID-Authentifizierung freigeschaltet wurde, folgen Sie bitte den nächsten Schritten.

Wenn Ihr Benutzername und Ihr Passwort nicht korrekt sind, aktivieren Sie bitte die Schaltfläche "Neues Passwort anfordern".

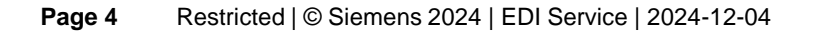

Überprüfen Sie Ihre E-Mail-Adresse, Ihren Namen und Ihren Vornamen. (Nur wenn die angezeigte E-Mail-Adresse nicht korrekt ist, wenden Sie sich bitte an web4bis-support.it@siemens.com)

4. Aktivierung der Schaltfläche "Start Siemens ID Migration".

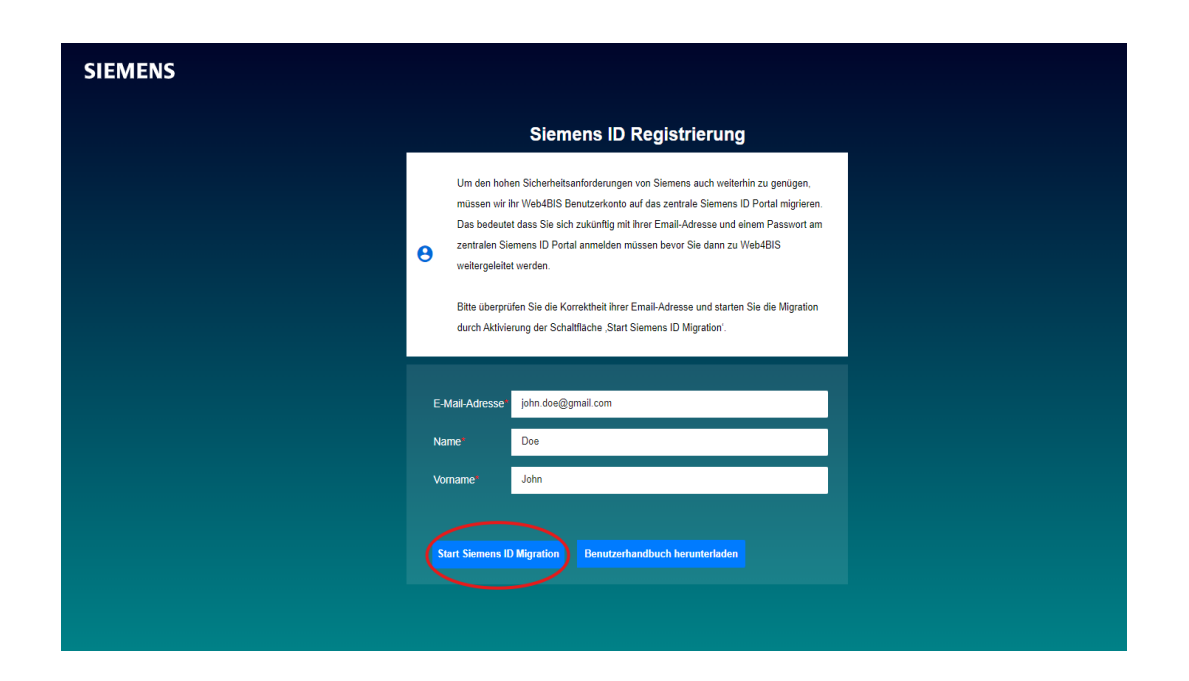

Nach erfolgreicher Migration müssen Sie Ihr Passwort im Siemens ID Portal zurücksetzen:

5. Aktivierung der Schaltfläche "Anmelden mit Siemens ID (Externe Lieferanten)".

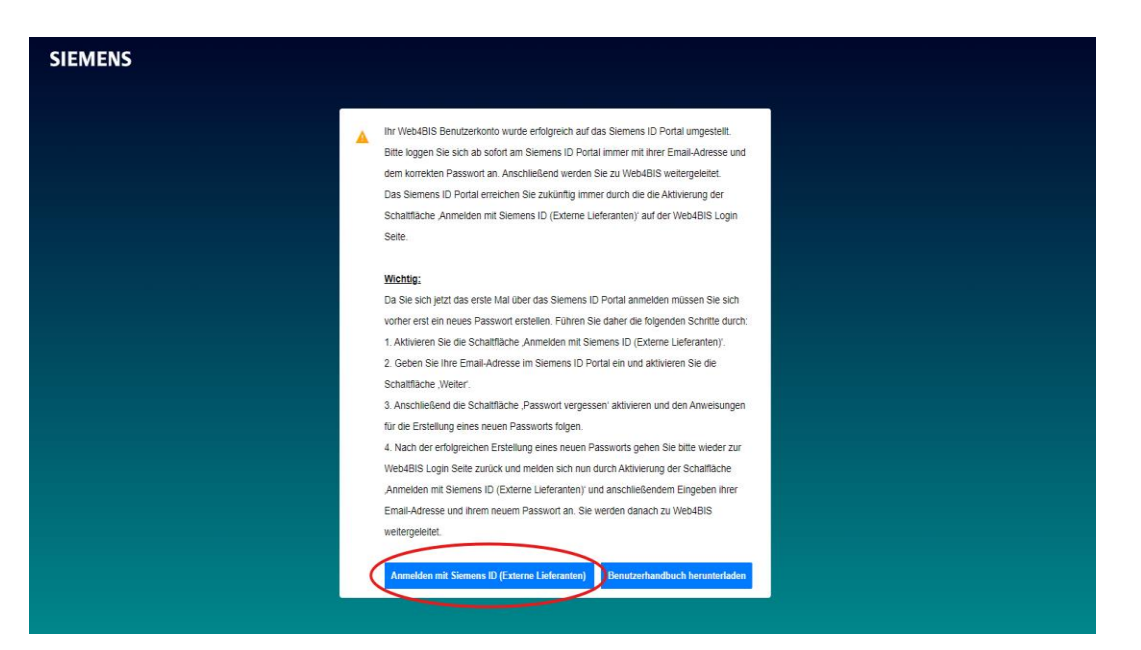

#### SIEMENS

6. Geben Sie Ihre E-Mail-Adresse im Siemens ID Portal ein und aktivieren Sie die Schaltfläche "Weiter".

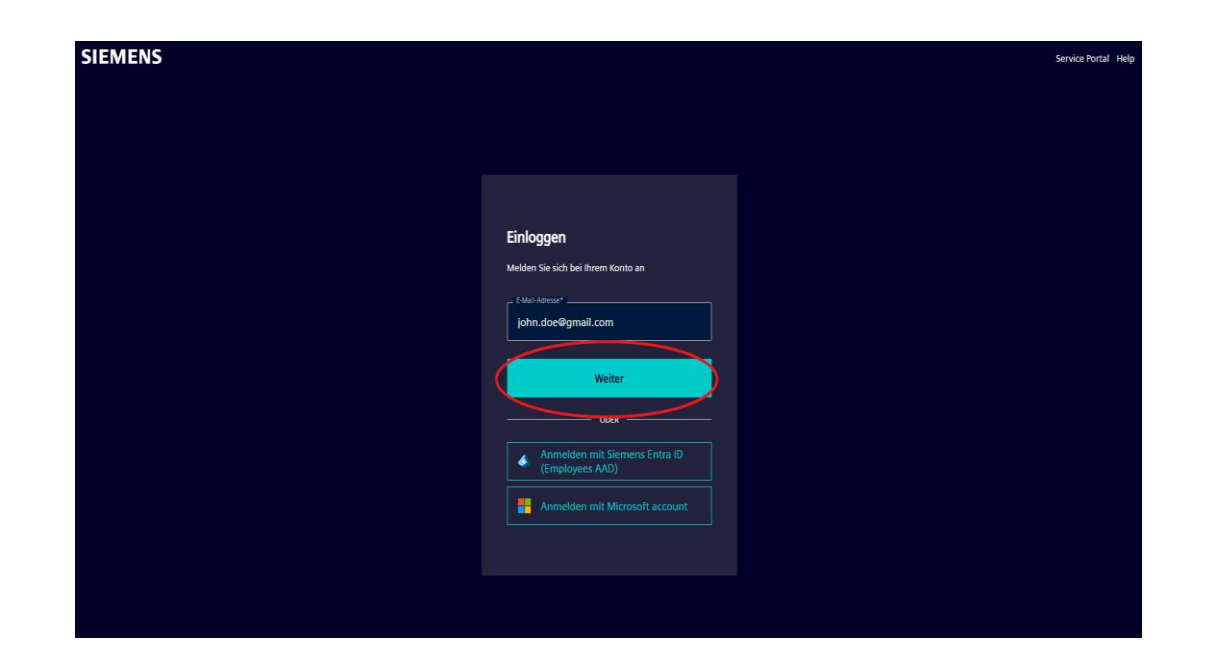

Da Sie sich zum ersten Mal am Siemens ID Portal anmelden müssen Sie sich zuerst ein neues Passwort erstellen:

7. Aktivierung der Schaltfläche "Passwort vergessen".

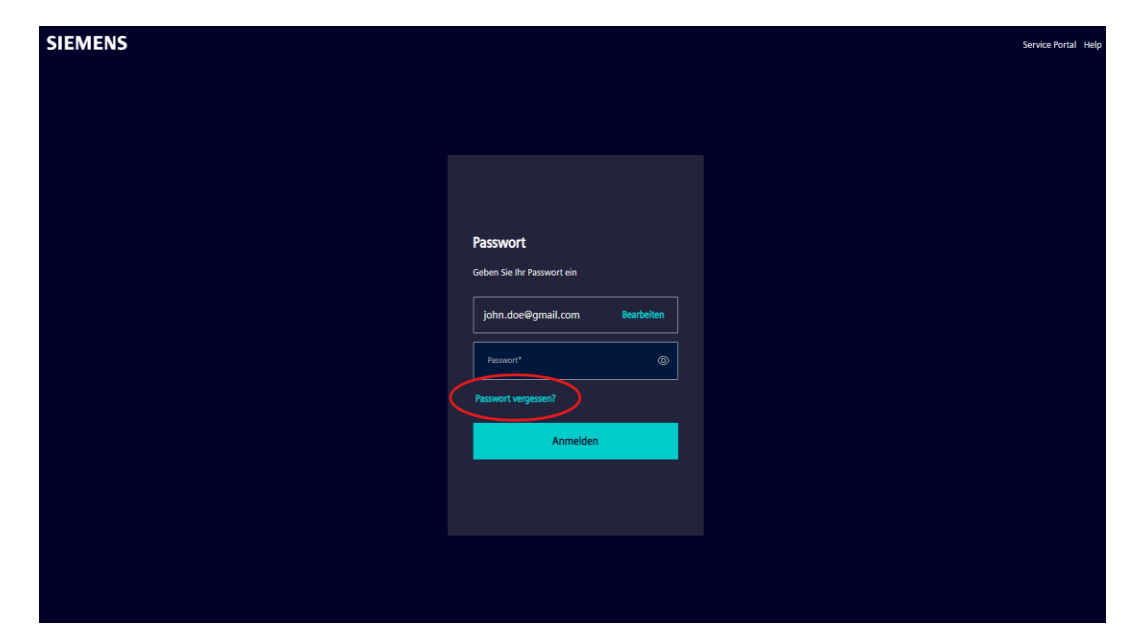

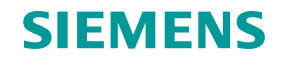

8. Geben Sie Ihre E-Mail-Adresse ein und aktivieren Sie die Schaltfläche "Fortfahren".

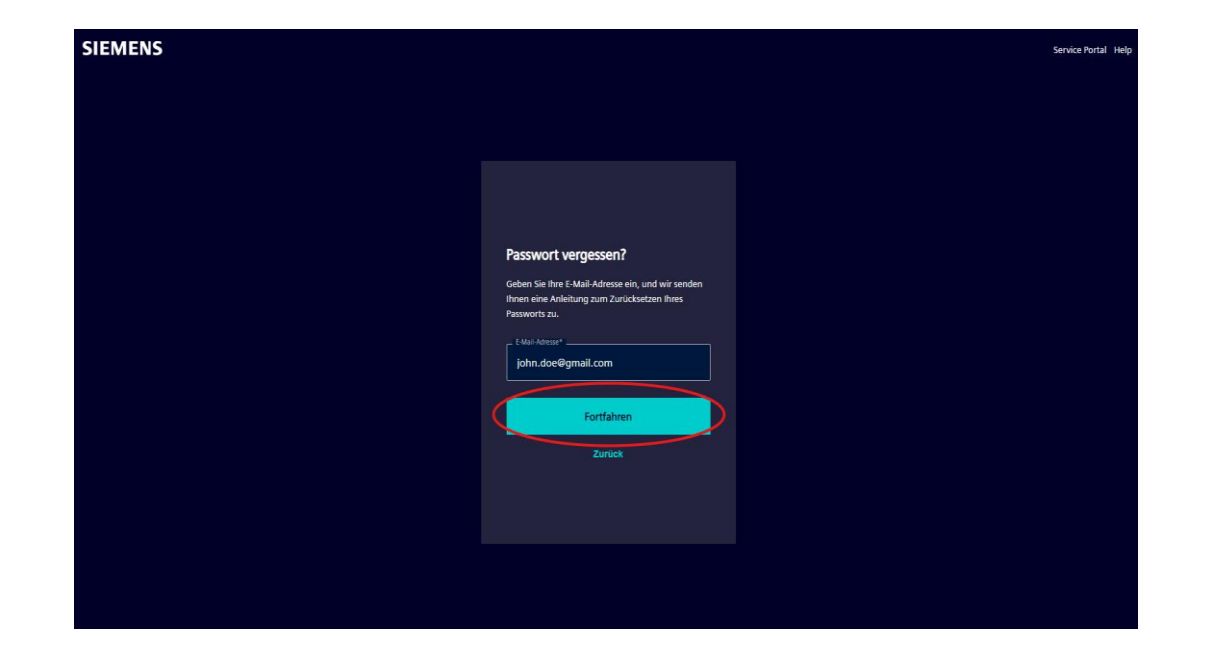

Eine entsprechende "Passwort zurücksetzen"-E-Mail wird an Ihre E-Mail-Adresse geschickt:

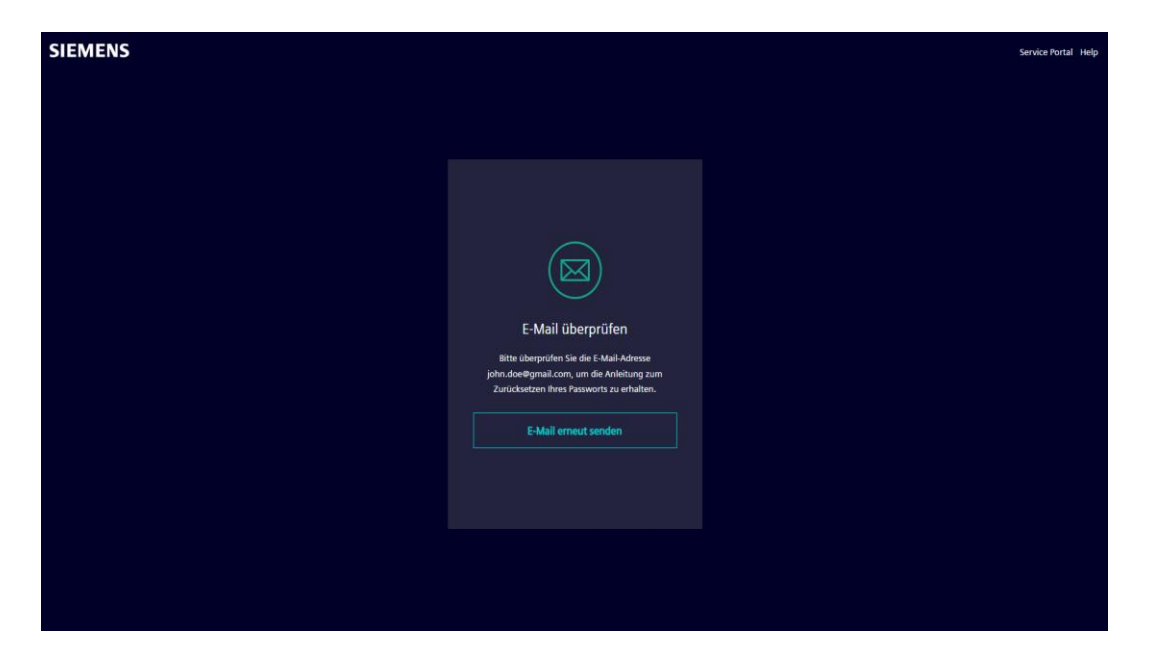

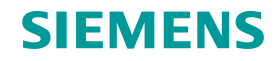

Bitte prüfen Sie Ihren E-Mail-Posteingang:

9. Öffnen Sie die von Siemens versandte E-Mail mit dem Betreff "Change Password" und aktivieren Sie die Schaltfläche "Reset my password".

|         | SiemensID-QA: Change Password                                                   | Email Inbox                                                                                                    |  |
|---------|---------------------------------------------------------------------------------|----------------------------------------------------------------------------------------------------|--|
| SIEMENS | Siemens ID 🔮 <login@siemens.com><br/>to: john.doe@gmail.com</login@siemens.com> |                                                                                                    |  |
|         |                                                                                 | SIEMENS                                                                                                    |  |
|         |                                                                                 | 2024-08-28<br>Hi John Doe,                                                                                                    |  |
|         |                                                                                 | We received a request to change your Siemens ID password. You can reset your password by<br>clicking the button below and following the instructions on screen.                                                                                                    |  |
|         |                                                                                 | You must reset your password before September 02, 2024 14:18 UTC Contract us                                                                                                    |  |
|         |                                                                                 | Please do not reply to this e-mail, as we are unable to respond from this e-mail address.<br>Simular Manualization Column of the Symology Bard, an Hagmann Suble Manage Bard, Bard, Bard, Bard, Bard, Bard,<br>Simular Manage Bard, Share Manage Bard, Share Bard, Share Bard, Share Bard, Share Bard, Share Bard, Share Bard,<br>Share Share Sh |  |
|         |                                                                                 | siemens.com Global Website © Siemens 1996 - 2024                                                                                                    |  |

10. Geben Sie ein neues Passwort\* ein, geben Sie das neue Passwort erneut ein und aktivieren Sie die Schaltfläche "Reset password".

| Change Your Password   Term password below to change your gasword   Image: Comparison of the password   Term password must contain:   Image: Comparison of the password   Comparison of the password   Image: Comparison of the password   Term password must contain:   Image: Comparison of the password   Term password must contain:   Image: Comparison of the password   Term password must contain:   Image: Comparison of the password   Term password must contain:   Image: Comparison of the password   Term password must contain:   Image: Comparison of the password   Term password must contain:   Image: Comparison of the password   Term password must contain:   Image: Comparison of the password   Term password must contain:   Image: Comparison of the password   Term password must contain:   Image: Comparison of the password   Term password must contain:   Image: Comparison of the password   Term password must contain:   Image: Comparison of the password   Term password must contain:   Image: Comparison of the password must contain on the password must contain on the password must co                                                                                                    | SIEMENS           |                                          |   | Service Portal He |
|----------------------------------------------------------------------------------------------------|-------------------|------------------------------------------|---|-------------------|
| Change Your Password   Enter a new password below to change your gasmout   Image: Image: I       |                   |                                          |   |                   |
| Change Your Password   Let are use subsword below to change your growth Image: Image: Image Image: Image: Image: Image: Image: Image: Image: Image: Image: Image: Image: Image: Image: Image: Image: Image: Image: Image: Image: Image: Image: Image: Image: Image: Image: Image: Image: Image: Image: Image: Image: Image: Image: Imag |                   |                                          |   |                   |
| Change Your Password                                                                                                    |                   |                                          |   |                   |
| Enter a new password below to change your password.     Word password     Image: Control of the spanned of the spanned of                           | Chan              | ge Your Password                         |   |                   |
| New paramod*         Be other new paramod*         Comparamod*         Comparamod*                                                                                                    | Enter a<br>passwo | new password below to change your<br>rd. |   |                   |
| Internet more plassword*          Image: Nour password must contain:         ✓ At least 12 characters         ✓ At least 3 of the following:         ✓ Lower case letters (a-2)         ✓ Numbers (0-9)         ✓ Special characters (s.g. 10#5%A%*)         ✓ No more than 2 identical characters in a row                                                                                                    |                   |                                          |   |                   |
| Rester new parsword*<br>✓<br>✓<br>✓<br>✓<br>✓<br>✓<br>✓<br>✓<br>✓                                                                                                    |                   | ••••••                                   | © |                   |
| Solution Solution </td <th>- Re-ent</th> <td>er new password*</td> <td></td> <td></td>                                                                                                    | - Re-ent          | er new password*                         |   |                   |
| Your password must contain:         ✓ At least 12 characters         ✓ At least 3 of the following:         ✓ Lower case letters (a-2)         ✓ Upper case letters (A-Z)         ✓ Numbers (0-9)         ✓ Special characters (a-g. 100 5%/A**)         ✓ No more than 2 identical characters in a row                                                                                                    |                   | ······                                   | © |                   |
| <ul> <li>✓ At least 12 characters</li> <li>✓ At least 3 of the following:</li> <li>✓ Lweer case letters (a-2)</li> <li>✓ Upper case letters (A-2)</li> <li>✓ Numbers (D-3)</li> <li>✓ Special characters (e.g. 10#5%A8*)</li> <li>✓ Nor more than 2 identical characters in a row</li> </ul>                                                                                                    | Your              | password must contain:                   |   |                   |
| <ul> <li>✓ At least 3 of the following:</li> <li>✓ Lower case letters (a<sub>2</sub>)</li> <li>✓ Upper case letters (A<sub>2</sub>)</li> <li>✓ Numbers (n-9-1)</li> <li>✓ Special characters (e.g. 10#5%A8*)</li> <li>✓ No more than 2 identical characters in a row</li> </ul>                                                                                                    |                   |                                          |   |                   |
| <ul> <li>✓ Lower case letters (a-z)</li> <li>✓ Upper case letters (A-Z)</li> <li>✓ Numbers (0-9)</li> <li>✓ Special characters (e.g. I@#5%%A*)</li> <li>✓ No more than 2 identical characters in a row</li> </ul>                                                                                                    |                   |                                          |   |                   |
| <ul> <li>✓ Upper case letters (A-2)</li> <li>✓ Numbers (0-9)</li> <li>✓ Special characters (e.g., I@#\$%A&amp;*)</li> <li>✓ No more than 2 identical characters in a row</li> </ul> Reset password                                                                                                    |                   |                                          |   |                   |
| ✓ Numbers (0-9) ✓ Special characters (e.g. 10#\$5%A&*) ✓ No more than 2 identical characters in a row Reset password                                                                                                    |                   |                                          |   |                   |
| ✓ Special characters (e.g. 10#5%/\@*) ✓ No more than 2 identical characters in a row Reset password                                                                                                    |                   |                                          |   |                   |
| ✓ No more than 2 identical characters in a row Reset password                                                                                                    |                   |                                          |   |                   |
| Reset password                                                                                                    |                   |                                          |   |                   |
| Reset password                                                                                                    |                   |                                          |   |                   |
|                                                                                                    |                   | Reset password                           |   |                   |

\* das neue Passwort muss den Siemens-Passwortrichtlinien entsprechen

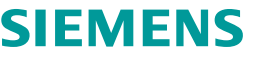

Siemens ID bestätigt, dass das Passwort zurückgesetzt wurde:

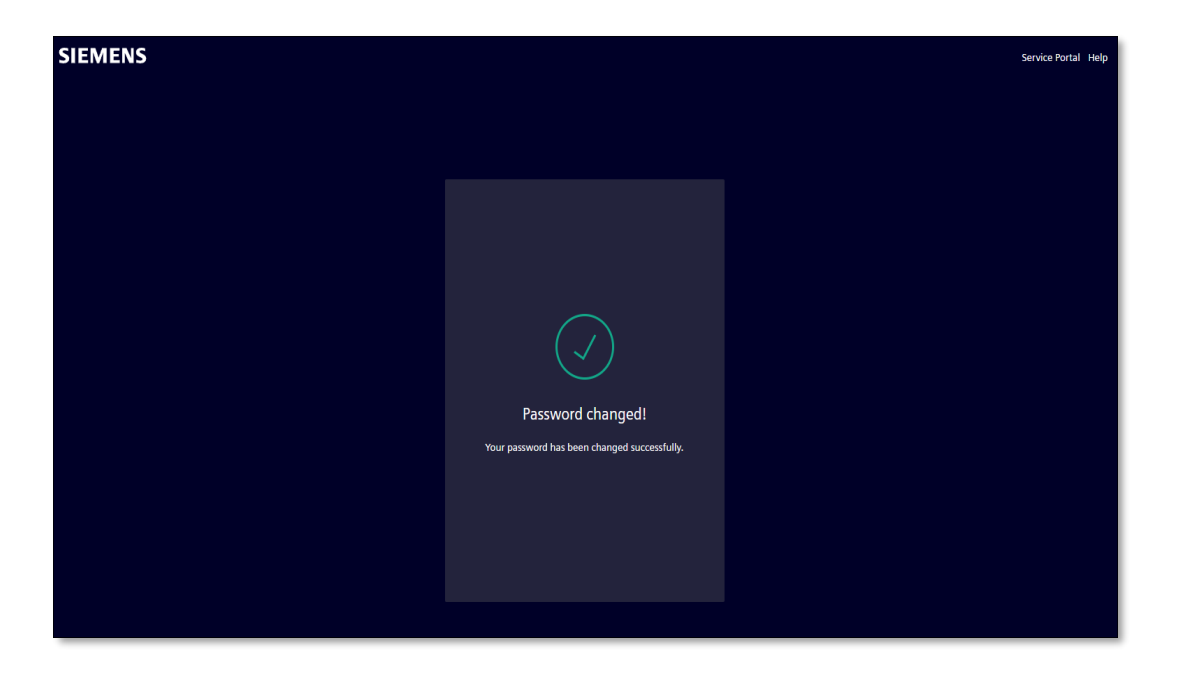

Die Migration der Benutzerkonten ist nun abgeschlossen!

Sie können sich ab sofort über das Siemens ID Portal anmelden (siehe nächste Seiten).

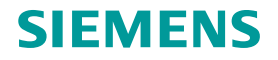

# Web4BIS Authentifizierung über das Siemens ID Portal

- 1. Start Web4BIS Startseite: https://w4b.di.siemens.com/
- 2. Aktivieren der Schaltfläche "Zur Anmeldung".

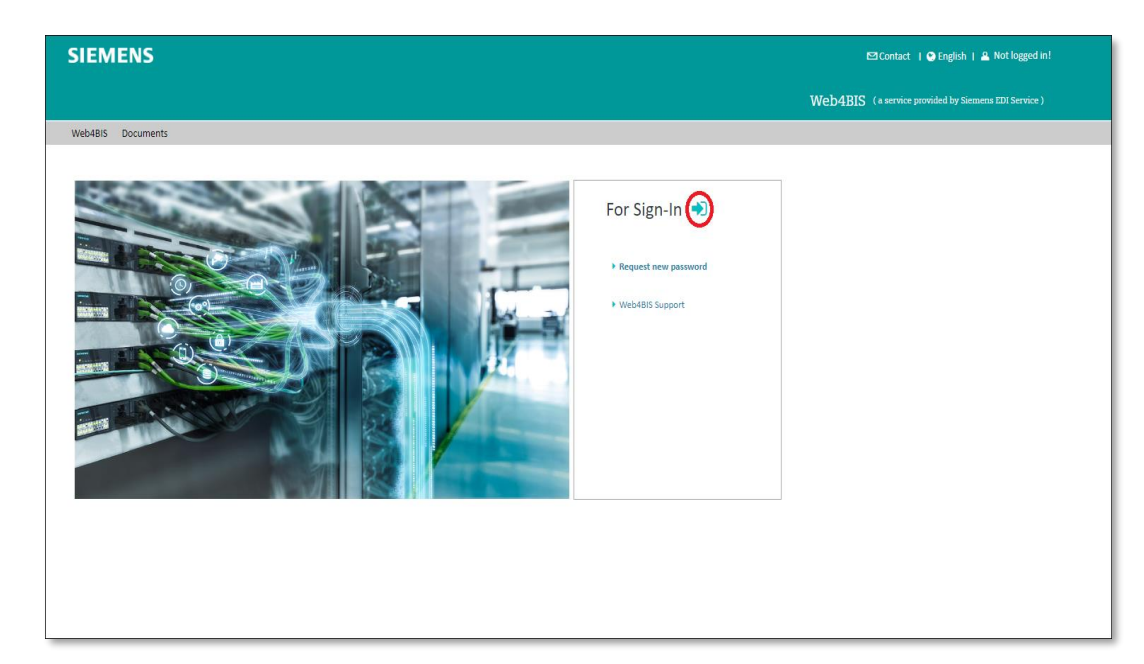

3. Aktivierung der Schaltfläche "Anmelden mit Siemens ID (Externe Lieferanten)".

| SIEMENS |                                                 |  |
|---------|-------------------------------------------------|--|
|         | Anmeldung                                       |  |
|         | Jour account                                    |  |
|         | your password                                   |  |
|         | ANMELDEN > neves rassmall<br>antrodern          |  |
|         | Anmelden mit Siemens ID (Externe Lieferanten)   |  |
|         | Anmelden mit Siemens Entra ID (Mitarbeiter AAD) |  |
|         |                                                 |  |
|         |                                                 |  |

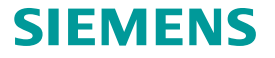

# Web4BIS Authentifizierung über das Siemens ID Portal

4. Geben Sie Ihre E-Mail-Adresse im Siemens ID Portal ein und aktivieren Sie die Schaltfläche "Weiter".

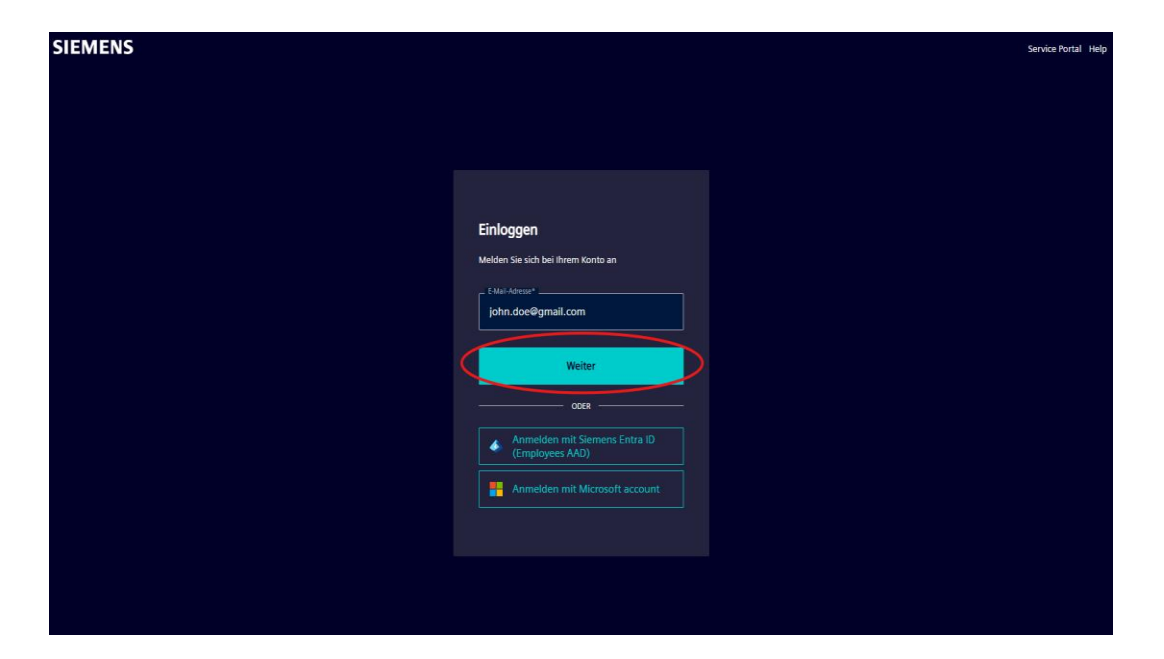

5. Geben Sie Ihr (neues) Passwort ein und aktivieren Sie die Schaltfläche "Anmelden".

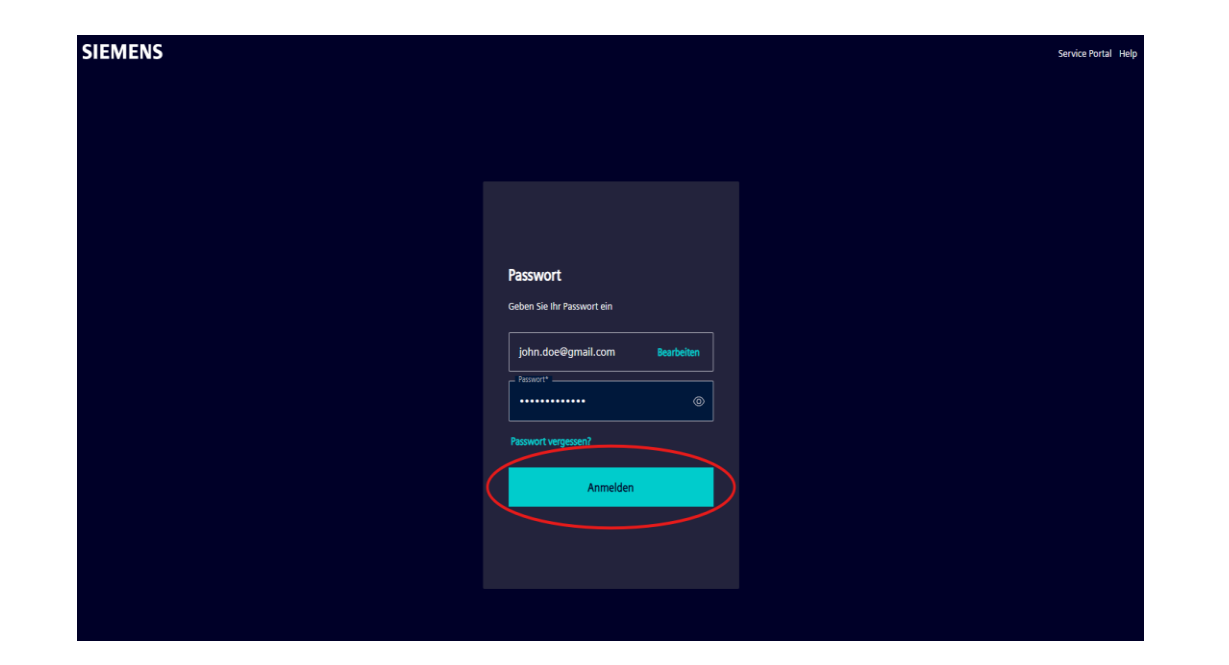

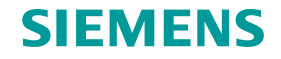

# Web4BIS Authentifizierung über das Siemens ID Portal

Nach erfolgreicher Authentifizierung am Siemens ID Portal werden Sie zu Web4BIS weitergeleitet:

| SIEMENS                                                                              |                                           |                                                 |             |              |                |          |          |             | 🖾 Kontakt 🛛 🎱 Deutsch 🛛 🌡 Egon Testuser (Kunde, Lieferant) 🕇 Abmelden 🕞 |                                               |
|--------------------------------------------------------------------------------------|-------------------------------------------|-------------------------------------------------|-------------|--------------|----------------|----------|----------|-------------|-------------------------------------------------------------------------|-----------------------------------------------|
|                                                                                      |                                           |                                                 |             |              |                |          |          |             |                                                                         | Web4BIS (ein Service des Siemens EDI Service) |
| Web4BIS Benutzerdatenverwalt                                                         | tung Info                                 |                                                 |             |              |                |          |          |             |                                                                         |                                               |
| > Web4BIS                                                                            |                                           |                                                 |             |              |                |          |          |             |                                                                         |                                               |
|                                                                                      | Geschäftsvorgänge St                      | atus Übersi                                     | cht         |              |                |          |          |             |                                                                         |                                               |
| Navigation                                                                           |                                           | 🕰 Eingang                                       |             |              | fΞ Bearbeitung |          |          | ÷           | _                                                                       |                                               |
| > Suche                                                                              |                                           | Neu                                             | u Geände    | ert Ordner 1 | Ordner 2       | Ordner 3 | Ordner 4 | штарісткого | ee Gesame                                                               |                                               |
| <ul> <li>Bestellvorgänge</li> <li>Bahmenbestellvorgänge</li> </ul>                   | Bestellvorgang                            | 0 <u>24</u>                                     | <u>10</u>   | 3            | <u>3</u>       |          | 1        | · ·         | <u>41</u>                                                               |                                               |
| <ul> <li>Nachrichtenübersicht</li> </ul>                                             | Rahmenbestellvorgang                      | <b>0</b> ·                                      | -           | -            | · ·            |          | -        | •           | -                                                                       |                                               |
| Pdf Upload/Download     Entwürfe     Papierkorb     Benutzerdatenverwaltung     News | Nachrichten Status Ül<br>Blankorechnungen | Nachrichten Status Übersicht<br>Biankorchrungen |             |              |                |          |          |             |                                                                         |                                               |
|                                                                                      |                                           | 🏝 Ausg                                          | angskorb    | n Papierkorb | corb Gesamt    |          |          |             |                                                                         |                                               |
| Rollenauswahl                                                                        |                                           | erstellt                                        | gesendet    | -            |                |          |          |             |                                                                         |                                               |
| Lieferant 👻                                                                          | Blankorechnungen 🚯                        | <u>13</u>                                       | <u>15</u>   | •            | 28             |          |          |             |                                                                         |                                               |
|                                                                                      | Konsignationslagernachricht               | en                                              |             |              |                |          |          |             |                                                                         |                                               |
|                                                                                      |                                           | 🕰 Ein                                           | gangskorb   | -            |                |          |          |             |                                                                         |                                               |
|                                                                                      |                                           | empfanger                                       | n gesichtet | Papierkorb   | E Gesan        | nt       |          |             |                                                                         |                                               |
|                                                                                      | Lieferabrufe ()                           |                                                 | -           |              |                |          |          |             |                                                                         |                                               |
|                                                                                      | Lagerbestände 🚯                           |                                                 | -           | -            | -              |          |          |             |                                                                         |                                               |
|                                                                                      |                                           |                                                 |             |              |                |          |          |             |                                                                         |                                               |

# Web4BIS Authentifizierung über Siemens ID portal

Wenn das Web4BIS-Benutzerkonto bereits zum Siemens ID-Portal migriert wurde:

- Die Authentifizierung ist ab jetzt nur über das Siemens ID Portal möglich!
- Die Authentifizierung über Web4BIS-Benutzername/Passwort ist nicht mehr zulässig.

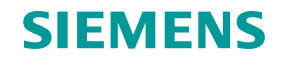

# Kontakt

Published by: Siemens IT APS

IT APS EIS / DE Otto-Hahn-Ring 6 81739 München Germany

E-mail web4bis-support.it@siemens.com

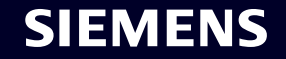